## **OPEL**CONNECT - NAVIGAZIONE LIVE

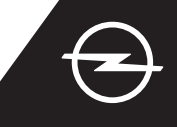

Si può beneficiare dei nostri servizi di OpelConnect Navigazione LIVE e attivarli nell'OpelConnect Store. Questi servizi vengono offerti gratuitamente per 3 anni a tutti coloro che dispongono di vetture nuove con sistemi di navigazione. Una volta ricevuta l'email che conferma l'attivazione dei servizi, seguire la procedura descritta qui di seguito per attivare Navigazione LIVE nella propria auto.

1 Avviare l'auto e attendere finché il sistema di intrattenimento si sia completamente attivato. Accertarsi di trovarsi in un'area coperta dalla rete GSM (evitare, ad esempio, di eseguire questa procedura in parcheggi sotterranei, ecc.).

Selezionare "Connessione ai

2 Toccare l'icona messaggi nell'angolo in alto a destra della videata di navigazione.

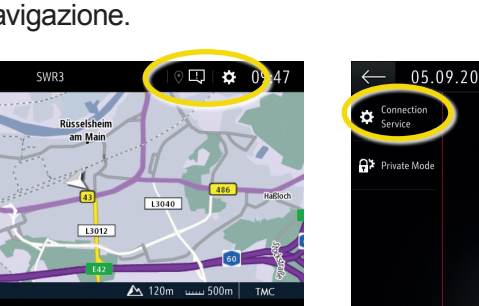

5 Se i servizi non vengono mostrati in uno stato "attivo", controllare il loro stato di attivazione nell'OpelConnect Store.

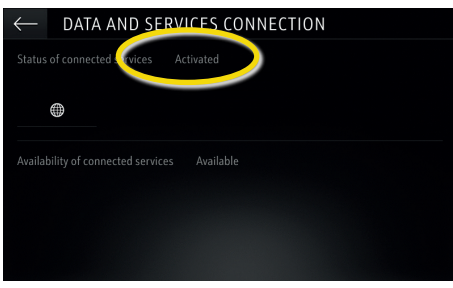

8 Per abilitare la Navigazione LIVE attivare la condivisione dati e la posizione veicolo, confermando

con 🗸.

MENU 🏁

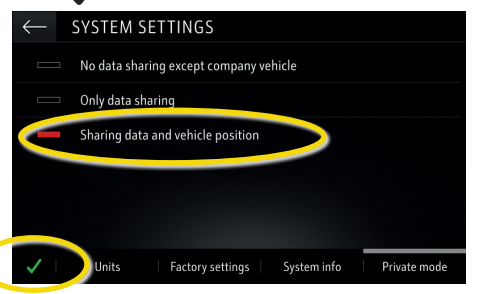

servizi". ← 05.09.2019

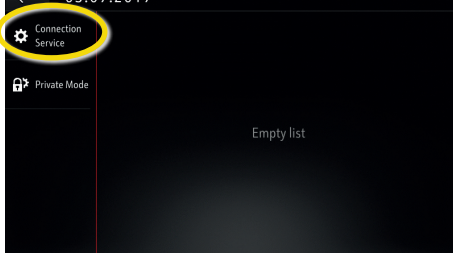

<sup>(6)</sup> Procedere fino all'attivazione del servizio.

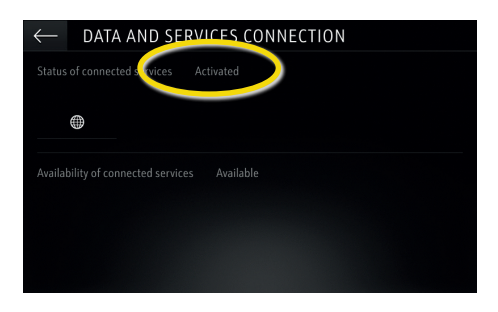

9 Nella videata di connessione, i servizi vengono ora mostrati come "disponibili".

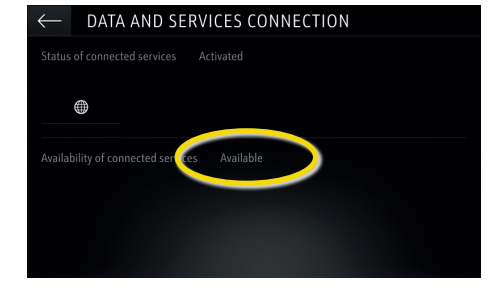

A questo punto toccare il simbolo del globo per aggiornare il servizio e lo stato di connessione.

| $\leftarrow$ data and services connection |  |
|-------------------------------------------|--|
|                                           |  |
|                                           |  |
|                                           |  |
|                                           |  |
|                                           |  |
|                                           |  |

Tornare alla videata precedente e selezionare "Modalità privata".

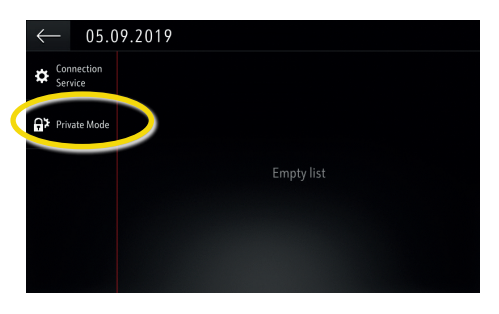

10 Nell'angolo in basso a destra della videata appare la scritta "TomTom Traffic", qualora la funzione Navigazione LIVE sia attiva e disponibile.

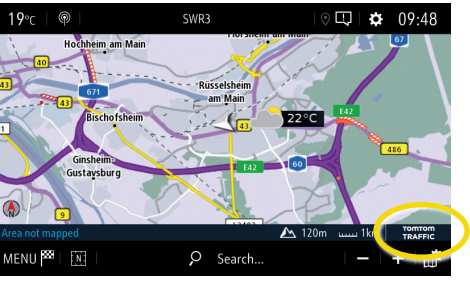

Il sistema di navigazione è ora in grado di mostrare le informazioni online sul traffico, oltre alle informazioni sui parcheggi, i prezzi dei carburanti e la situazione meteo. È possibile interrompere i servizi in qualsiasi momento, cancellando la condivisione di dati e posizione (vedere al punto 8).